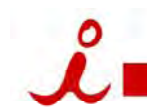

## conference · collaborate · communicate · netucate

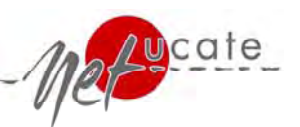

\*

## Menü Steuerung iLinc beenden Übersicht iLinc 10 für Teilnehmer Lautstärkeregler Lautstärke von Mikrofon u. Kopfhörer einstellen Audioassistent Überprüfung der Lautstärkeeinstellungen Kommunikationsbox 6 eigenes Foto/ Video **Powerbord-Werkzeuge** 📕 iLinc | Präsentation IG . 6 Datei Bearbeit Steuerung Werkzeuge Sitzung Hilfe Video ein/ aus 2 Seite einfügen a . Linc • Mikrofon u. Kopfhörer ein/ aus §. n. Teilnehmer 1 0 / 3 Objekt markieren Powerboard 📴 • 🗗 🔘 🖪 🗄 3 Handhebung, Abwesenheit, Folie 01 🖞 · 🃂 🧶 T Tr Zeigepfeil Applaus ß 2 **4**1 Tr Mediengröße einstellen (Zoom) Pointer 💼 Inga Geisler n Medien Interaktion aktueller Sprecher 🔺 a Peter Rottmann Marker S Sandra Decker a PowerBoard Frage und Antwort - PowerPoint **Teilnehmer-Box** (Q&A) Linie / Whiteboard Feedback Teilnehmer-Box öffnen 🔘 📗 Fertiggestellt Textchat Rechteck Synchroner Fast fertig - Public Noch am arbeiten Webbrowser - Privat Wenig Fortschritt Menü für Teilnehmer-Box öffnen Ξ Keine Antwort Kreis $\bigcirc$ **Application Sharing** Feedback Teilnehmer-Foto abkoppeln - Desktop Sharing 6 - 6 anpassbare Sets 86 Chat Symbole - Application "only" $\bigotimes$ Öffentlich Privat @Inga G... Sharing Inga Geisler: Herzlich wilkommen in iLinc 10 Sandra Decker: Vielen Dank! Handheben - Region Sharing Bild einfügen 5 Textchat-Box Textfeld т Eingabe mit Return/ Enter bestätigen Kopieren und » Privater Chat: Klick auf Register "Privat" und Ausschneiden Teilnehmer per Doppelklick auswählen Feedback-Box Medien 🔏 Ausschneiden Ctrl+X C Kopieren Ctrl+C Private Nachricht erhalten ¶Inga G... Feedback-Antwort anklicken 🖺 Einfügen Ctrl+V Textchat-Box öffnen/ schließen Feedback-Box öffnen/ schließen Menü für Textchat-Box öffnen Menü für Feedback-Box öffnen Ξ Ε Textchat-Box abkoppeln ы

Copyright 2008 netucate systems GmbH. netucate®, iLinc®, LearnLinc®, MeetingLinc®, ConferenceLinc®, SupportLinc® und TestLinc® sind geschützte Marken der jeweiligen Rechteinhaber. Rel 10 V 08-2008